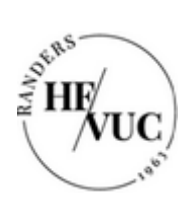

## Sådan downloader du Office-pakken på en pc

- 1. Log ind på https://portal.supportcenter.dk
- 2. Tryk på linket "Gå til Office 365"

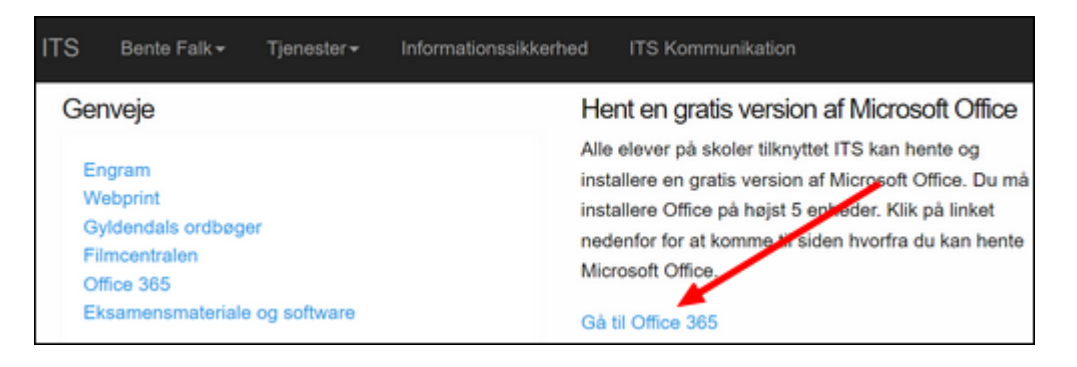

3. Tryk på de ni prikker i øverste venstre hjørne af den side, der kommer frem

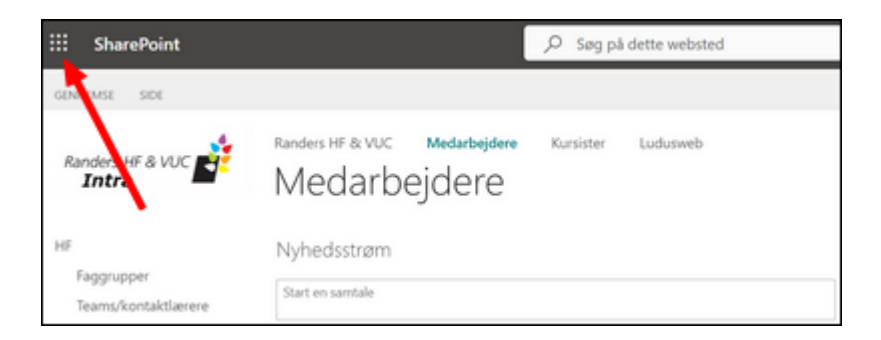

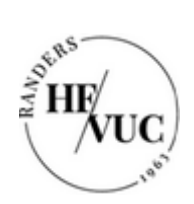

Forfatter: Bente Falk Version: 1.0 Oprettet: 12/6-2023 Revideret: nyt dokument

4. Tryk på linket "Microsoft 365"

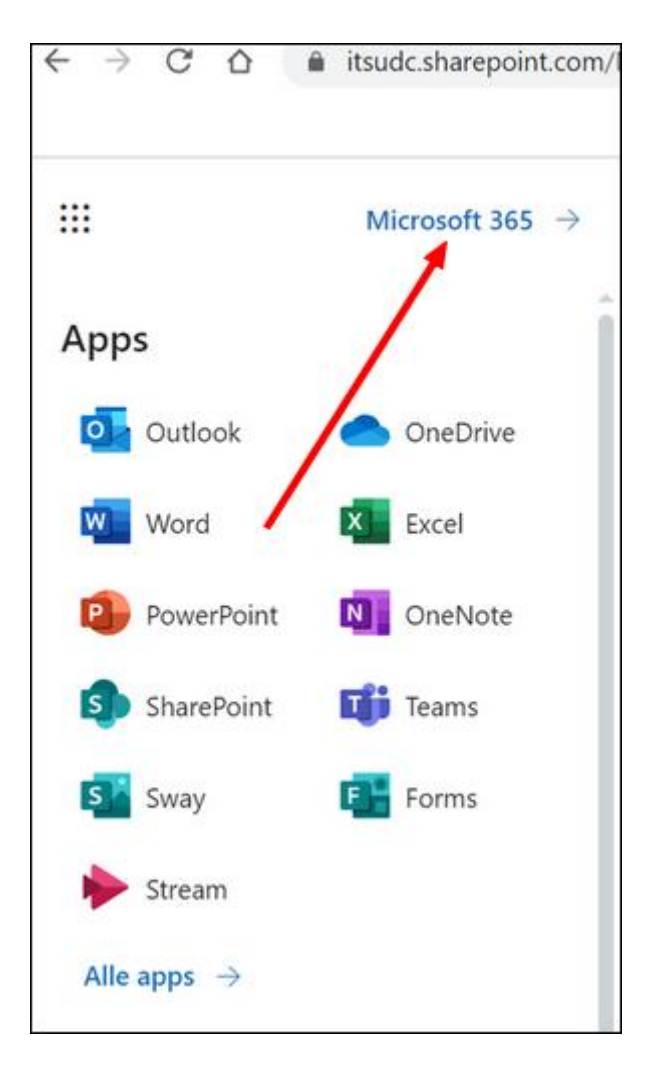

5. Tryk på knappen "Installér apps" (der går et øjeblik, inden knappen dukker op)

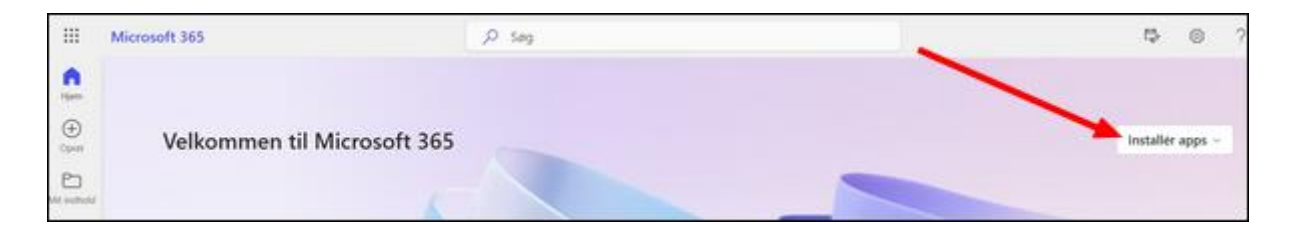

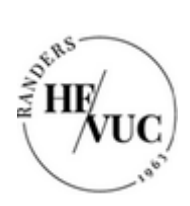

6. Tryk på "Microsoft 365 apps"

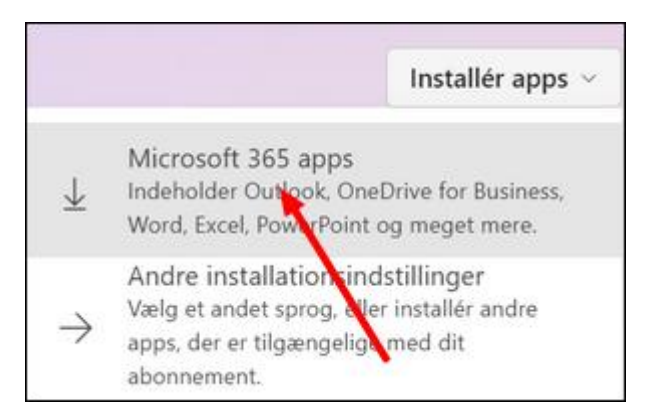

7. installationsfilen "OfficeSetup.exe" downloades og lægger sig i bunden af skærmen

## Tryk på filen

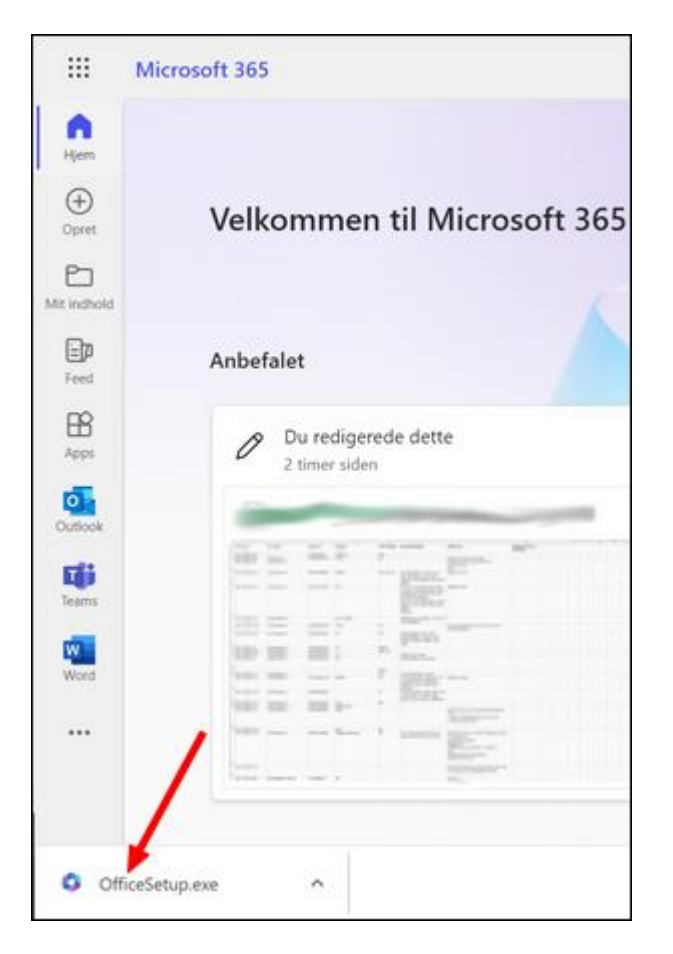

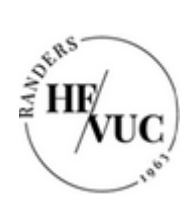

Forfatter: Bente Falk Version: 1.0 Oprettet: 12/6-2023 Revideret: nyt dokument

## 8. Installationen går i gang

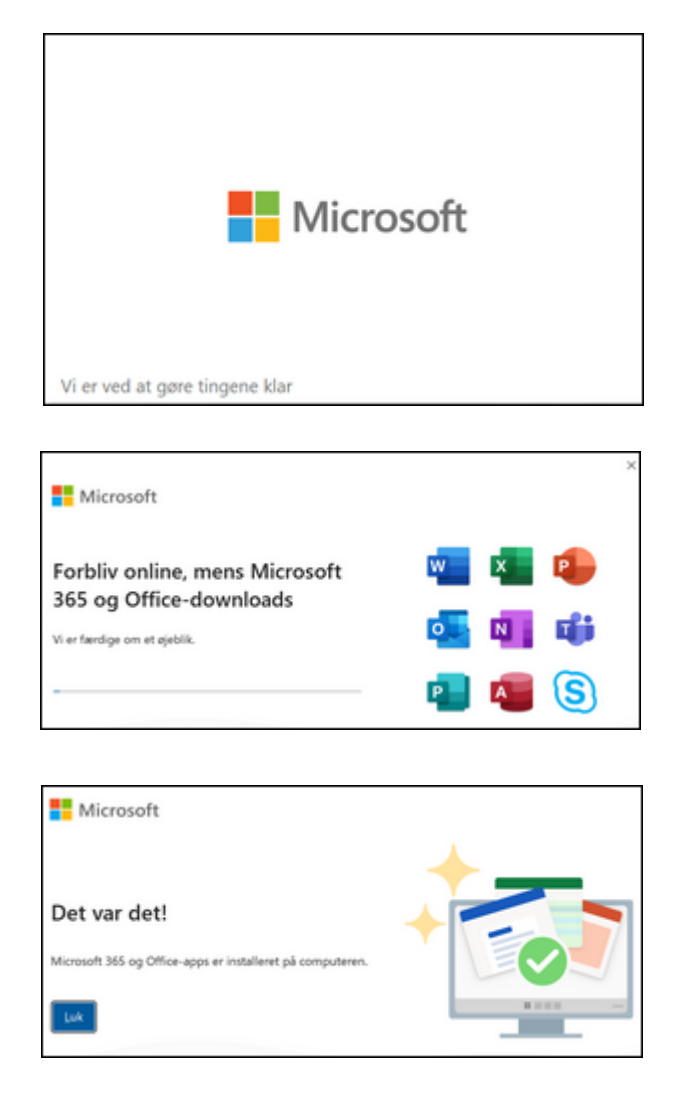

Office-pakken ligger nu på din pc og er klar til brug.